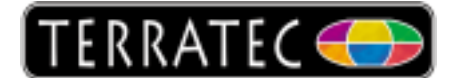

## TerraTec Aureon 5.1 USB (MKII) in Windows 7

As soon as you connect the Aureon with your PC, Windows 7 installs a generic USB driver onto your system. The Aureon is now fully functional except for an AC3 playback using the optical SPDIF output.

A window should open, showing the installation progress of the USB device!

| Driver Software Installation                          |                                                                              | ×     |
|-------------------------------------------------------|------------------------------------------------------------------------------|-------|
| Your device is ready to use                           |                                                                              |       |
| USB Composite Device<br>USB Audio<br>USB Input Device | <ul> <li>Ready to use</li> <li>Ready to use</li> <li>Ready to use</li> </ul> |       |
|                                                       |                                                                              | Close |

When the installation is done, please check in the Device-Manager if Windows 7 recognized the Soundcard and installed it under Sound, Video and Game Controllers as USB Audio device.

| 🚔 Device Manager                  |
|-----------------------------------|
| <u>File Action View H</u> elp     |
|                                   |
| ⊿ - 📇 support-win7                |
| 🔉 🖓 Batteries                     |
| Bluetooth Radios                  |
| 🔉 🚛 Computer                      |
| Disk drives                       |
| 🔉 🏪 Display adapters              |
| DVD/CD-ROM drives                 |
| 👂 🦓 Human Interface Devices       |
| De ATA/ATAPI controllers          |
| IEEE 1394 Bus host controllers    |
| Imaging devices                   |
| Keyboards                         |
| Mice and other pointing devices   |
| D Monitors                        |
| Network adapters                  |
| Processors                        |
| Sound, video and game controllers |
| IDT High Definition Audio CODEC   |
| USB Audio                         |
| System devices                    |
|                                   |
|                                   |
|                                   |
|                                   |

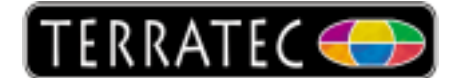

In order to use all connected Speakers, you have to make a few more settings as shown below!

| 1 | 🖗 Sound  |                             |                           |            |                     |              | ×        |
|---|----------|-----------------------------|---------------------------|------------|---------------------|--------------|----------|
|   | Playback | Recording                   | Sounds                    | Communi    | cations             |              |          |
|   | Select a | playback de                 | vice belo                 | w to mod   | ify its settir      | ngs:         |          |
|   |          | Lautsp<br>2- USB<br>Default | echer<br>Audio<br>Device  |            |                     |              |          |
|   |          | 2- USB<br>Ready             | <b>chnittste</b><br>Audio | elle       |                     |              |          |
|   |          | Speake<br>IDT Hig<br>Ready  | rs / HP<br>h Definit      | tion Audio | CODEC               |              |          |
|   |          | SPDIF-0<br>IDT Hig<br>Ready | <b>Dut</b><br>h Definit   | tion Audio | ODEC                |              |          |
|   | Config   | gure                        |                           |            | <u>S</u> et Default | ▼ <u>P</u> r | operties |
|   |          |                             |                           | OK         | Car                 | ncel         | Apply    |

The USB Audio device has to be set as "default Device". If this is done, click on "Configure" to enable the 5.1 surround functionality.

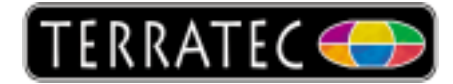

| 🕞 🤤 Speaker Setup                                                                    | <b>X</b>                            |
|--------------------------------------------------------------------------------------|-------------------------------------|
| Choose your configuration                                                            |                                     |
| Select the speaker setup below that is most like the configuration on your computer. |                                     |
| Audio channels:                                                                      |                                     |
| Stereo<br>5.1 Surround                                                               | SI B SR                             |
| ▶ <u>I</u> est                                                                       | Click any speaker above to test it. |
|                                                                                      | Next Cancel                         |

Click on "5.1 Surround" and on "Next"!

| 📀 🧕 Speaker Setup                                                                                                    | ×                                   |
|----------------------------------------------------------------------------------------------------|-------------------------------------|
| Customize your configuration                                                                                             |                                     |
| Check the boxes below to indicate which<br>speakers are present in your surround<br>configuration.<br>Optional speakers: |                                     |
| <ul> <li>✓ <u>Center</u></li> <li>✓ <u>S</u>ubwoofer</li> <li>✓ <u>S</u>ide pair</li> </ul>                              | SL SR                               |
|                                                                                                    | Click any speaker above to test it. |
|                                                                                                    | Next Cancel                         |

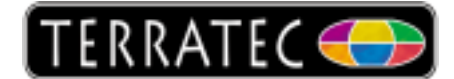

Here you have to activate the "Center", "Sub-woofer" and "Side pair". Proceed by clicking on "Next".

| 🚱 🧃 Speaker Setup                                                                                                    |                                     |
|----------------------------------------------------------------------------------------------------|-------------------------------------|
| Select full-range speakers<br>Satellite speakers usually have a limited dynamic<br>range and require that they be used with a<br>subwoofer. If your configuration includes<br>full-range speakers, select them below.<br>Full-range speakers:<br>Full-range speakers:<br>Full-range speakers:<br>Surround coechers |                                     |
|                                                                                                    | Click any speaker above to test it. |

Here you can activate / deactivate both options as needed. Click on "Next" to proceed!

| <b>(</b> | Speaker Setup                                                                                                    | x   |
|----------|----------------------------------------------------------------------------------------------------|-----|
|          | Configuration complete<br>If you click "Finish" your new settings will be applied to this audio device. To<br>make further changes, you can use the Properties dialog or run this wizard |     |
|          | again.                                                                                                    |     |
|          |                                                                                                    |     |
|          |                                                                                                    |     |
|          | <u>Finish</u> Can                                                                                                    | cel |

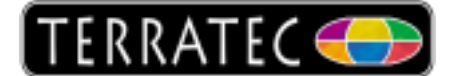

Click on "Finish" and the installation is done. You will get back to the Sound Menu!

| Sound 🧐    |                                   |                          |                    |         | ×                 |   |
|------------|-----------------------------------|--------------------------|--------------------|---------|-------------------|---|
| Playback   | Recording                         | Sounds                   | Communications     |         |                   |   |
| Select a p | layback de                        | vice belo                | w to modify its se | ttings: |                   |   |
|            | Lautspr<br>2- USB<br>Default      | echer<br>Audio<br>Device |                    |         |                   |   |
|            | SPDIF-S<br>2- USB<br>Ready        | chnittste<br>Audio       | elle               |         |                   |   |
|            | <b>Speake</b><br>IDT Hig<br>Ready | rs / HP<br>h Definit     | ion Audio CODEC    |         |                   |   |
|            | SPDIF-C<br>IDT Hig<br>Ready       | <b>Dut</b><br>h Definit  | ion Audio CODEC    |         |                   |   |
|            |                                   |                          |                    |         |                   |   |
| Config     | ure                               |                          | <u>S</u> et Defa   | ult 🔻   | <u>Properties</u> |   |
|            |                                   |                          | ок                 | Cancel  | <u>Apply</u>      | ] |

Click on "Properties" to proceed!

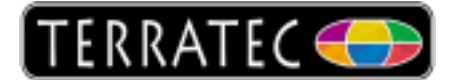

| L | Lautsprecher Properties                                                                                                    |
|---|----------------------------------------------------------------------------------------------------|
|   | General Levels Enhancements Advanced                                                                                                    |
|   | Select the enhancements to apply for your current speaker<br>configuration. Changes may not take effect until the next time you start<br>playback. |
|   | Disable all enhancements                                                                                                    |
|   | Speaker Fill                                                                                                    |
| 1 | Room Correction                                                                                                    |
|   |                                                                                                    |
|   |                                                                                                    |
|   | Enhancement Properties                                                                                                    |
|   | Description: Speaker Fill creates a virtual environment for<br>playback of stereo audio sources on surround<br>speaker systems.                    |
|   | Provider: Microsoft                                                                                                    |
|   | Status: Disabled                                                                                                    |
|   | <u>R</u> estore Defaults<br>▶ Preview ▼                                                                                                    |
|   | OK Cancel Apply                                                                                                    |

In order to get a stereo signal through all connected speakers, "Speaker Fill" has to be activated. Click on "Apply" to finish. In order to use the Aureon 5.1 USB MKII as your default record device, you have to follow the next steps shown below.

| Sound 🥹  |                                                              | x |
|----------|--------------------------------------------------------------|---|
| Playback | Recording Sounds Communications                              |   |
| Select a | recording device below to modify its settings:               |   |
|          | Mikrofon<br>2- USB Audio<br>Default Device                   |   |
|          | Line<br>2- USB Audio<br>Currently unavailable                | = |
|          | SPDIF-Schnittstelle<br>2- USB Audio<br>Currently unavailable |   |
|          | Mikrofon<br>IDT High Definition Audio CODEC<br>Ready         |   |
|          | Eingang<br>IDT High Definition Audio CODEC<br>Ready          | - |
| Confi    | gure <u>S</u> et Default <b>Properties</b>                   |   |
|          | OK Cancel Apply                                              | ′ |

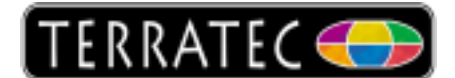

Here you have to set the USB Audio as default device for recording. If you want to use the Line Input as recording device, you have to mark the "Line"-input as default recording device.

When the Aureon is set as default, click on "Properties" to proceed! (if you are using the Line-Input, the settings are the same!)

| 5 | Mikrofon Properties                   |
|---|---------------------------------------|
|   | General Listen Custom Levels Advanced |
|   | Mikrofon<br>60                        |
|   |                                       |
|   |                                       |
|   |                                       |
|   |                                       |
|   |                                       |
|   |                                       |
|   | OK Cancel Apply                       |

In this window you have the option to choose the Mic-Volume level. After that just click on "Apply" to save these settings.

The installation and setup of the Aureon 5.1 USB is now finished and the card is ready for use.